## How to Use FAFSA Data Retrieval

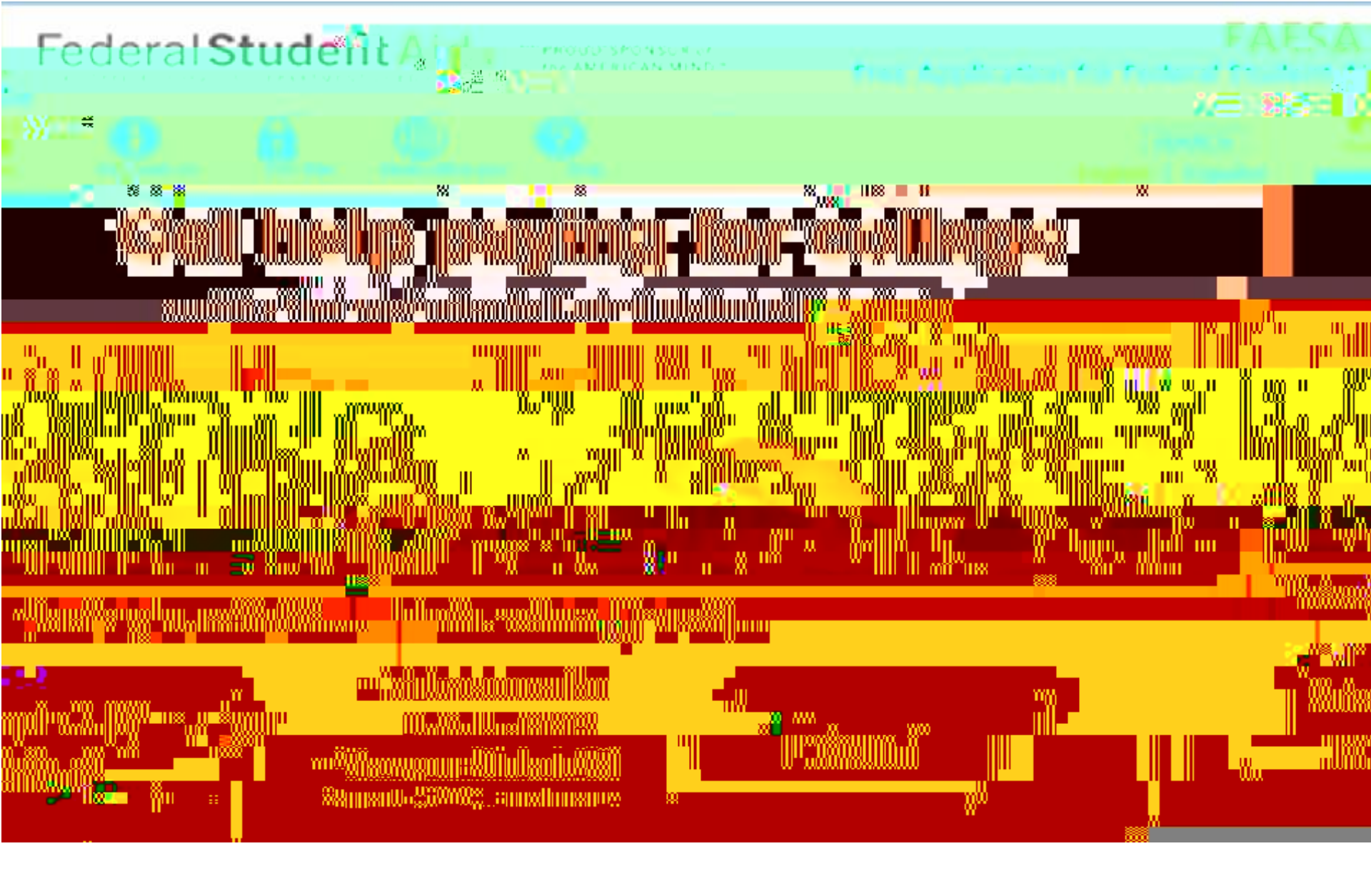

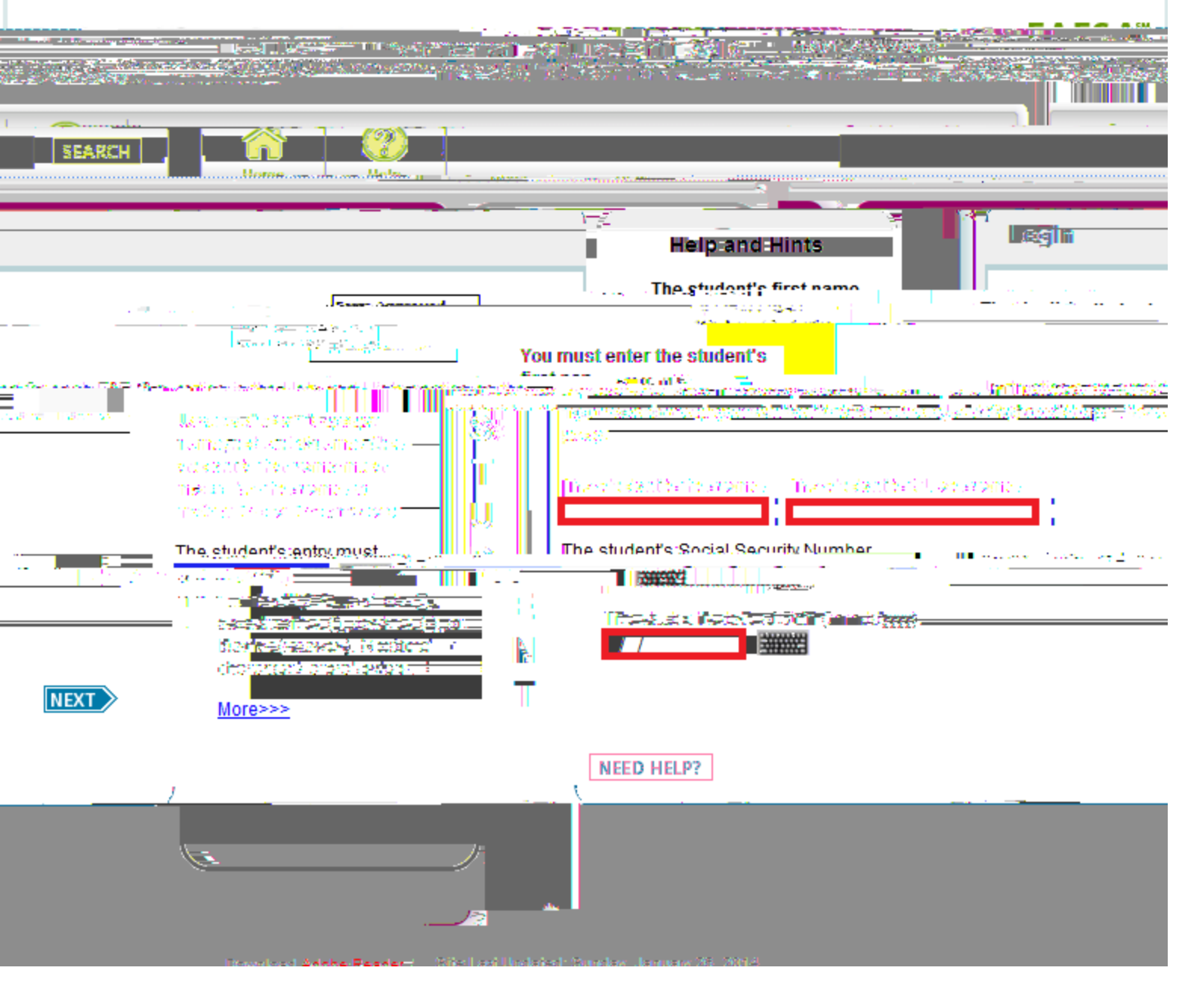

£ Input your information and click the NEXT> button.

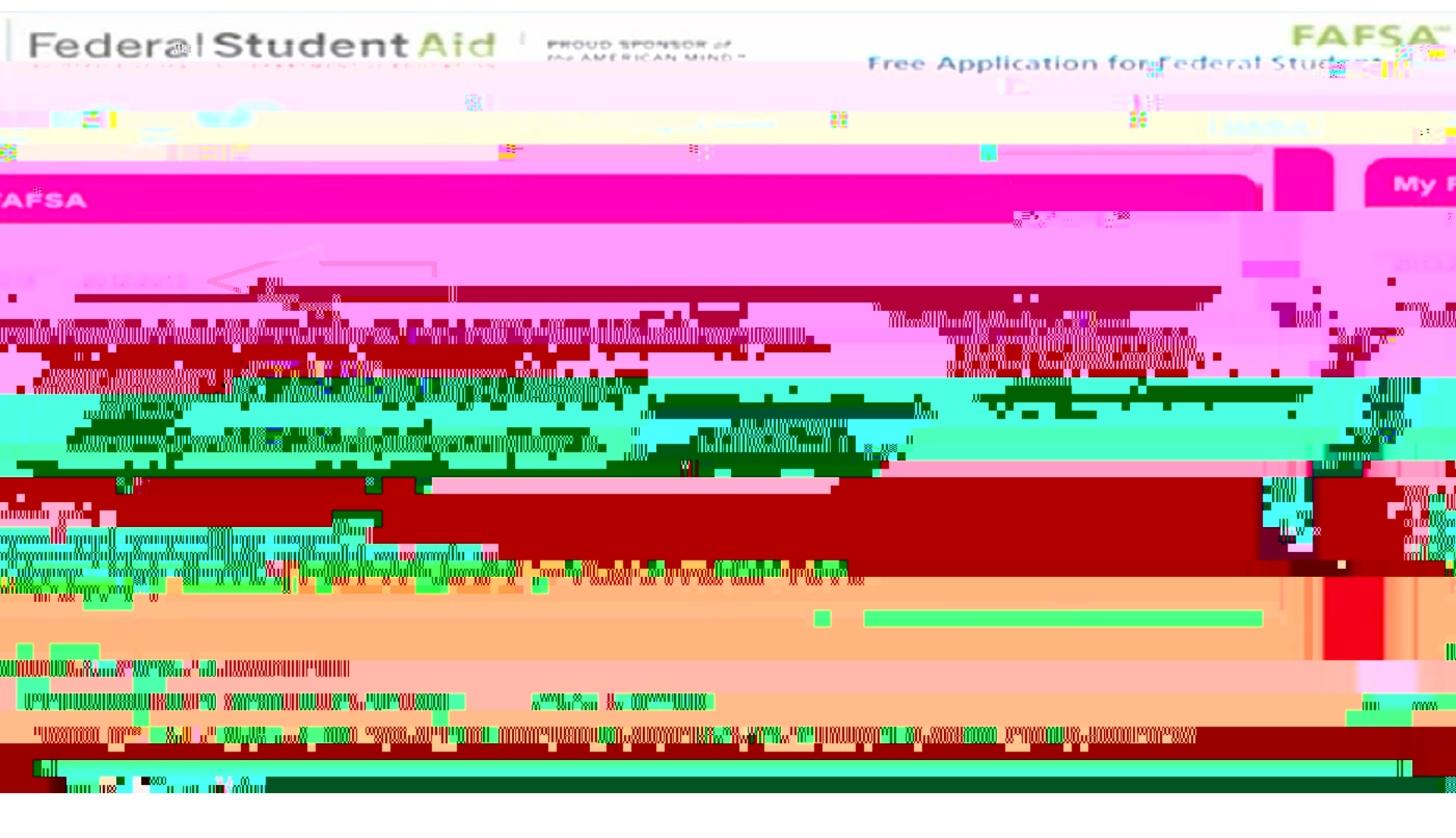

£ Towards the top of the page, select the FAFSA award year in which you will be attending school.

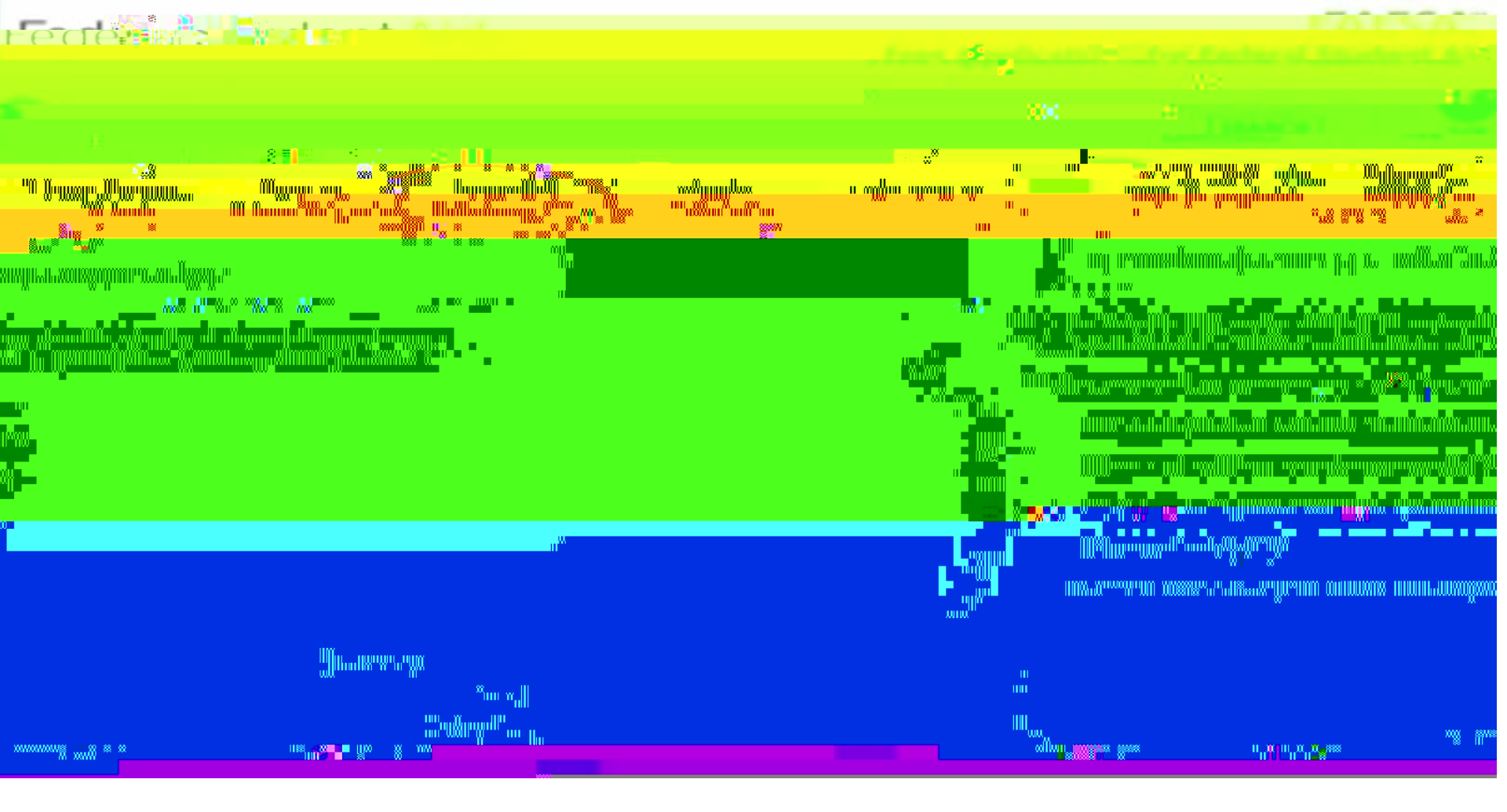

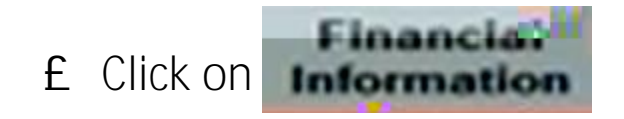

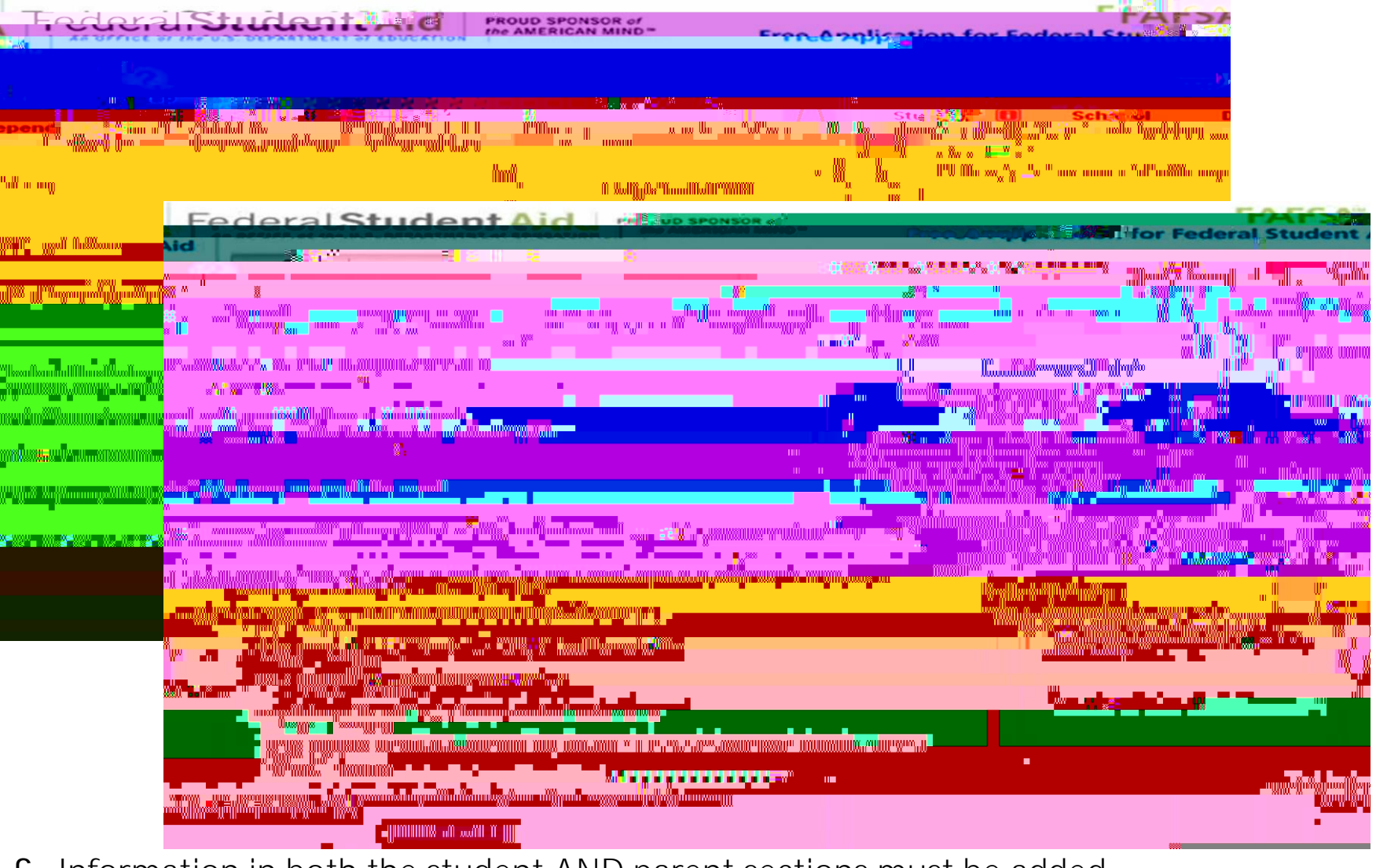

- £ Information in both the student <u>AND</u> parent sections must be added.
- £ Select " Areas composite ", if applicable.
- £ You will be asked to answer questions; all answers must be "No" to be eligible for retrieval.
  Ø Click [[[]] Click [[]] Click [[]] Cl

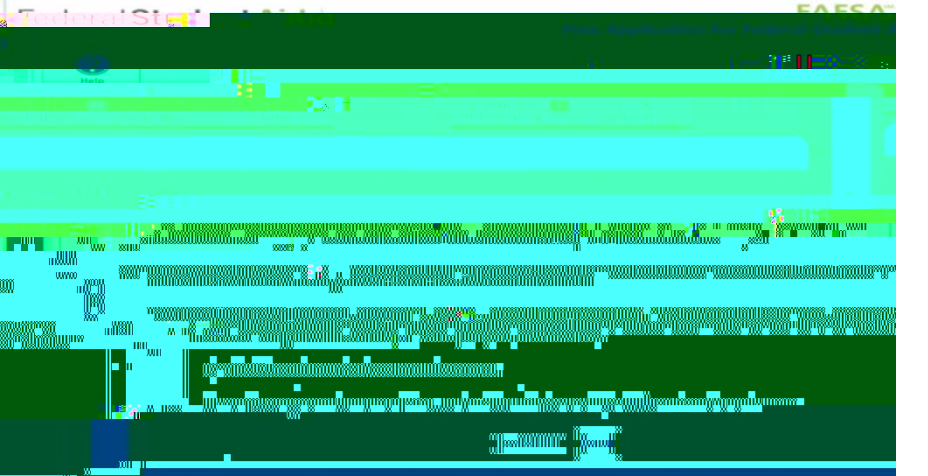

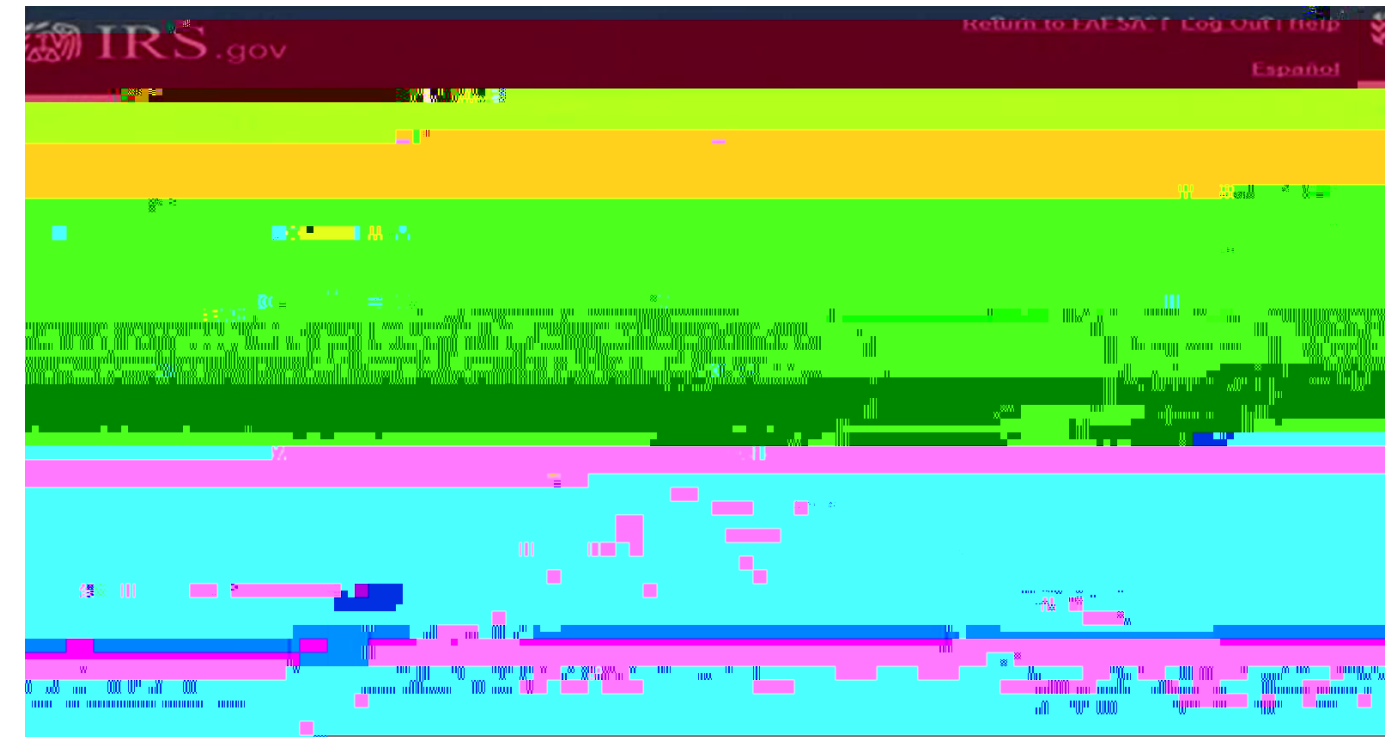

£ Click the oktion and you will be redirected to IRS.gov for retrieval.

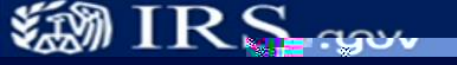

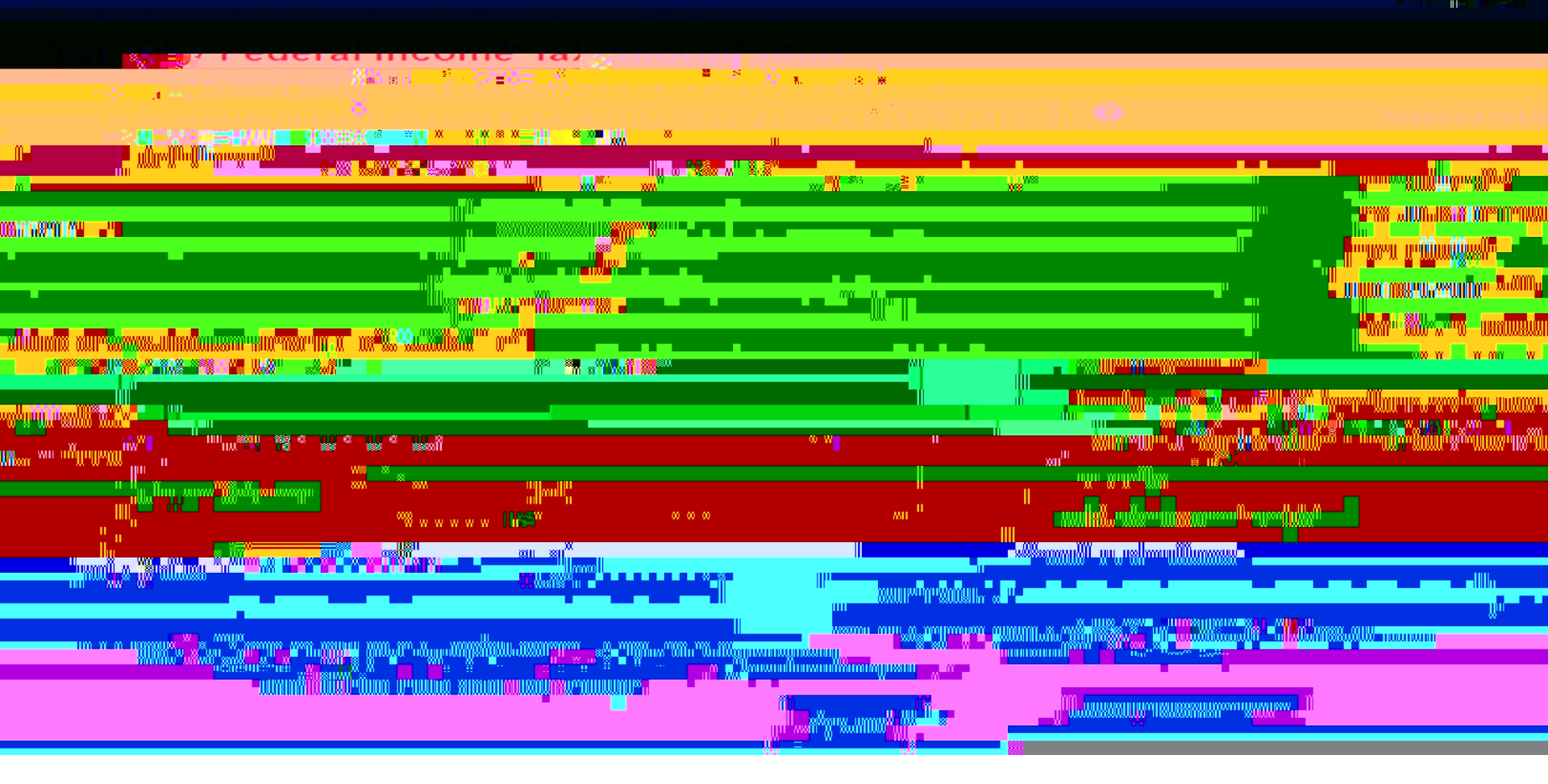

- £ Input all information into fields. (Note: MUST match exactly what is on tax return)
  - £ Click the subset button.

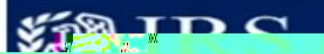

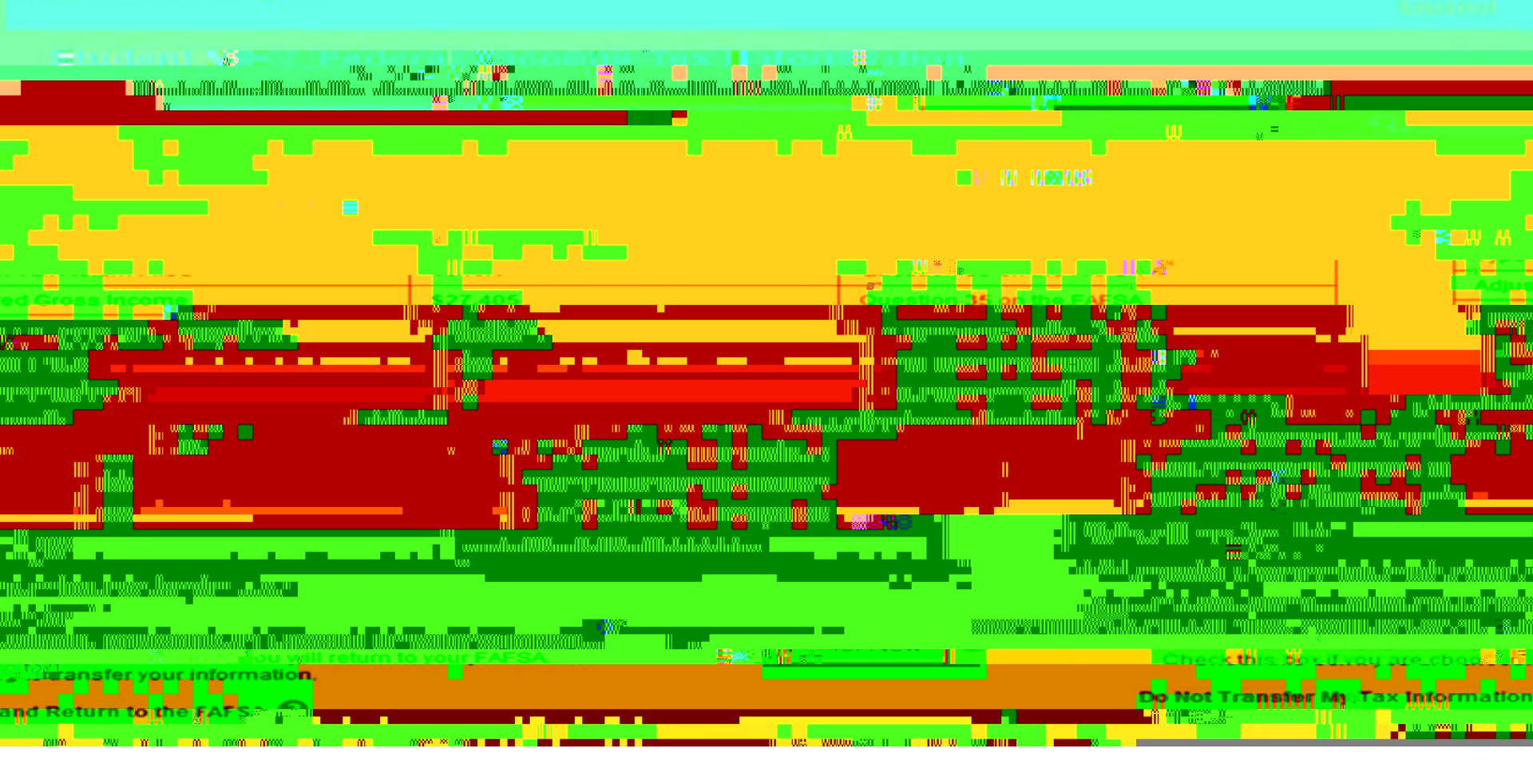

- **£** Select the option to transfer your tax information. Click the **Transfer Now** button.
  - <sup>3</sup> You will now be redirected back to the FAFSA website.

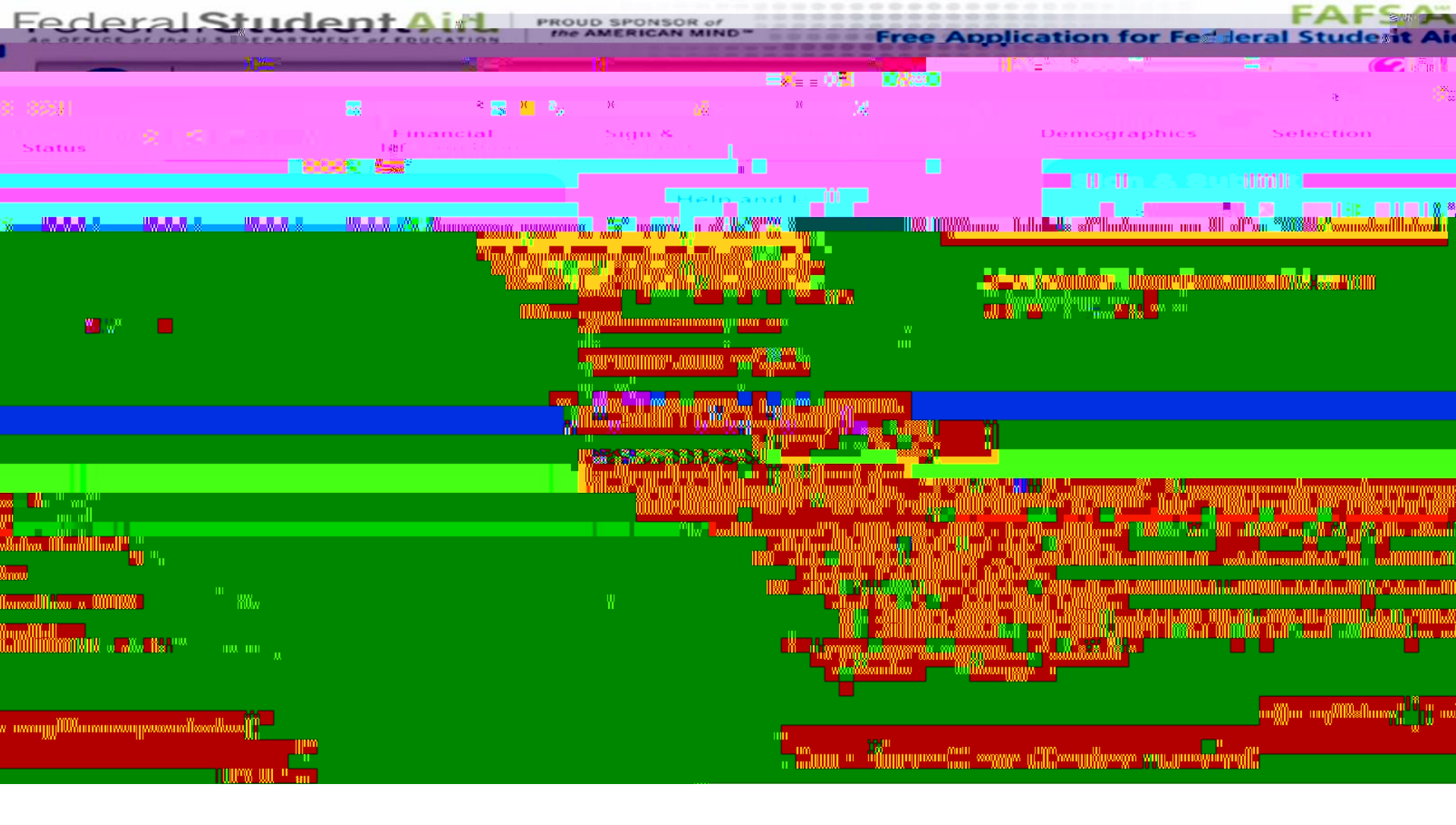

- £ Your tax information should now be uploaded to your FAFSA application.
- Ø Enter your PIN and click, **[SIGN]**

Ø Click the **Second Second Second Second** button to complete the process.